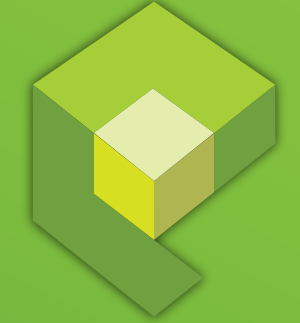

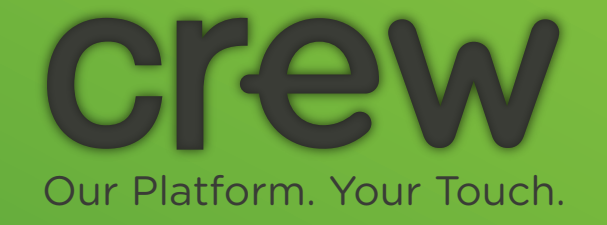

QuickStart

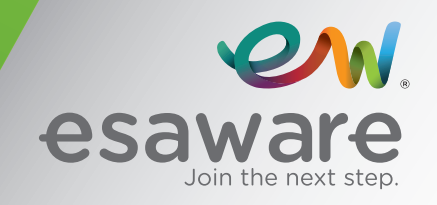

# Index

## 1. CREW

- 1.1. Configurazione protocollo Modbus RTU Master
- 1.2. Aggiungere una pagina di progetto
- 1.3. Creazione di una variabile o Tag
- 1.4. Creazione di uno "Switch Button" ed associazione ad una specifica Tag
- 1.5. Eventi degli oggetti

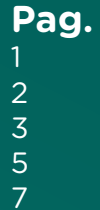

## **1.1. Configurazione protocollo Modbus RTU Master**

| 💡 Crew - New project wizard |                   |       |       |    |
|-----------------------------|-------------------|-------|-------|----|
|                             |                   |       |       | _  |
| + × %                       | + × %             |       |       |    |
| EW112AA                     | COM 1             | COM 2 | ETH 1 |    |
|                             | RTU Master protoc | ol    |       |    |
|                             |                   |       |       |    |
|                             |                   |       |       |    |
|                             |                   |       |       |    |
|                             |                   |       |       |    |
|                             |                   |       |       |    |
|                             |                   |       |       |    |
|                             |                   |       |       |    |
|                             |                   |       |       |    |
|                             |                   |       |       |    |
|                             |                   |       |       |    |
|                             |                   |       |       |    |
|                             |                   |       |       |    |
|                             | Sharad davisas    |       |       |    |
|                             | Shared devices    |       |       |    |
|                             |                   |       |       |    |
|                             | Cancel            | Back  | Do    | ne |

#### Dal Software ESAWARE CREW:

 Creare un nuovo progetto utilizzando un prodotto esaware (ad esempio EW112AA) collegandolo ad un "Modbus RTU Master":

# 1.2. Aggiungere una pagina di progetto

| START PROJECT TO                              | DOLS                                     |                   | - 7 |
|-----------------------------------------------|------------------------------------------|-------------------|-----|
| Create a new Open an existing project project | Save Close Project<br>project as project | <b>O</b><br>About |     |
| Ð                                             | List +                                   |                   |     |
| Pages                                         | Page1 Add a new page                     | ××                |     |
| Рорир                                         |                                          | <b>Q</b>          |     |
| Sequences                                     |                                          |                   |     |
| Tags                                          | <b>*</b>                                 |                   |     |
| Alarms                                        | A                                        |                   |     |
| Datalogs                                      |                                          |                   |     |
| Recipes                                       | PageNo 0                                 |                   |     |
| Scripts                                       | **                                       |                   |     |
| Timers                                        | 0                                        |                   |     |

 Una nuova pagina di progetto può essere creata e gestita molto facilmente

|                                                                                 |                                            | Crew                                                          |                                    | - 87 ×   |
|---------------------------------------------------------------------------------|--------------------------------------------|---------------------------------------------------------------|------------------------------------|----------|
| START PROJECT TOOLS                                                             | GRAPHICS                                   |                                                               |                                    |          |
| Paste Duplicate Size                                                            |                                            |                                                               |                                    |          |
| €                                                                               | List 🕂 Page2 😣                             |                                                               |                                    |          |
| Pages 🗖                                                                         | sc 100 150 200 25c 300 353 400 450 500 55c | 600 sss 700 750 800 ssc 600 sss 1000 4555 1100 4455 1200 4255 |                                    |          |
| Popup C-1                                                                       |                                            |                                                               | Properties Events Layers Libraries | Θ        |
|                                                                                 |                                            |                                                               | Name Page2                         |          |
| Sequences ۲                                                                     |                                            |                                                               | Title                              | -        |
| Tags 🍼                                                                          |                                            |                                                               | Color White                        | <b>,</b> |
| Alarms 🚹                                                                        |                                            |                                                               | PageNo                             |          |
| Datalogs                                                                        |                                            |                                                               | ShowinRoadmap                      |          |
| Recipes II                                                                      | 8-                                         |                                                               | ⊙ Image                            |          |
|                                                                                 | 8                                          |                                                               | Help                               |          |
| Scripts P                                                                       | ne 200                                     |                                                               | Security                           |          |
| Timers 🕖                                                                        | 8                                          |                                                               |                                    |          |
| Help Search                                                                     | 200 See 1                                  |                                                               |                                    |          |
| "Pages" are fundamental for the creation                                        | ŝ                                          |                                                               |                                    |          |
| of a project; they are the real interface<br>between operator and terminal. The | 8                                          |                                                               |                                    |          |
| editing of pages must be based on<br>information accessible to the user and     | 8                                          |                                                               |                                    |          |
| the access policy (restrictions on users)                                       | 8                                          |                                                               |                                    |          |
| and navigationprocedures (links between<br>the pages).                          | 8                                          |                                                               |                                    |          |
|                                                                                 | 8-                                         |                                                               |                                    |          |
|                                                                                 | °                                          |                                                               |                                    |          |

## 1.3. Creazione di una variabile o Tag

| START PROJECT TO                                   | DOLS                            |               |                      |        |                |            | ×  |
|----------------------------------------------------|---------------------------------|---------------|----------------------|--------|----------------|------------|----|
| Create a new Open an existing Save project project | Save Close Project Upload panel | Options About |                      |        |                |            |    |
| Đ                                                  | +×₽₽                            |               |                      | (I     | All Folders]   | • i        | ÷  |
| Pages                                              | Add a new Tag older ⊽           | Name ⊽        | Description <i>∇</i> | Type ⊽ | Address type ♀ | Provider ⊽ |    |
| Рорир                                              |                                 |               |                      |        |                |            | j, |
| Sequences                                          |                                 |               |                      |        |                |            | 4  |
| Tags                                               | 4                               |               |                      |        |                |            | E  |
| Alarms                                             | ▲ <sup>5</sup>                  |               |                      |        |                |            |    |
| Datalogs                                           | 9 7                             |               |                      |        |                |            | ۲  |
| Recipes                                            | 1 ×                             |               |                      |        |                |            | i. |
| Scripts                                            | * °                             |               |                      |        |                |            |    |
| Timers                                             |                                 |               |                      |        |                |            |    |

 Una serie di variabili (Tags) possono essere create e gestite in modo molto semplice ed intuitivo. Utilizzare la funzionalità "Tags" per creare una o più variabili

|                                                                          |                       |           | _*   •               |               |               |        |                | ^              |
|--------------------------------------------------------------------------|-----------------------|-----------|----------------------|---------------|---------------|--------|----------------|----------------|
| Create a new Open an existing Save                                       | Save                  | Close     | Project Upload panel | Options About |               |        |                |                |
| project project project                                                  | project as            | project   | properties image i   | '             |               |        |                |                |
| Ð                                                                        | +                     | × 🖣 🗗     |                      |               |               | J      | All Folders]   | • ] 🖬          |
| Pages                                                                    |                       | 7 Details | Folder ∀             | Name ⊽        | Description ♥ | Туре 🛛 | Address type ⊽ | Provider 🛛     |
| Рорир                                                                    |                       |           |                      | In_Bit_1      |               | UInt16 | Device         | RTU Master pro |
| Sequencer                                                                | 2<br>2                |           |                      | In_Bit_2      |               | UInt16 | Device         | RTU Master pro |
| Sequences                                                                | 40 3                  |           |                      | In_Bit_3      |               | Bool   | Device         | RTU Master pro |
| Tags                                                                     | 4                     |           |                      | Out_Bit_1     |               | Bool   | Device         | RTU Master pro |
| Alarms                                                                   | <b>A</b> <sup>5</sup> |           |                      | Out_Bit_2     |               | Bool   | Device         | RTU Master pro |
| Datalogs                                                                 | 9                     |           |                      | Out_Bit_3     |               | Bool   | Device         | RTU Master pro |
|                                                                          | <u> </u>              |           |                      |               |               |        |                |                |
| Recipes                                                                  | <b>•</b>              |           |                      |               |               |        |                |                |
| Scripts                                                                  | ۳ ۴                   |           |                      |               |               |        |                |                |
| Timers                                                                   | ()<br>()              |           |                      |               |               |        |                |                |
|                                                                          | <u> </u>              |           |                      |               |               |        |                |                |
| Help Search                                                              | 12                    |           |                      |               |               |        |                |                |
| creating a CREW project ; they allow                                     | the 13                |           |                      |               |               |        |                |                |
| programmer to store and arrange da<br>to permit dialog between panel and | ta 14                 |           |                      |               |               |        |                |                |
|                                                                          | 15                    |           |                      |               |               |        |                |                |

2. Possono essere utilizzati diversi protocolli, scegliamo ad esempio un "RTU Master".

## 1.3. Creazione di una variabile o Tag

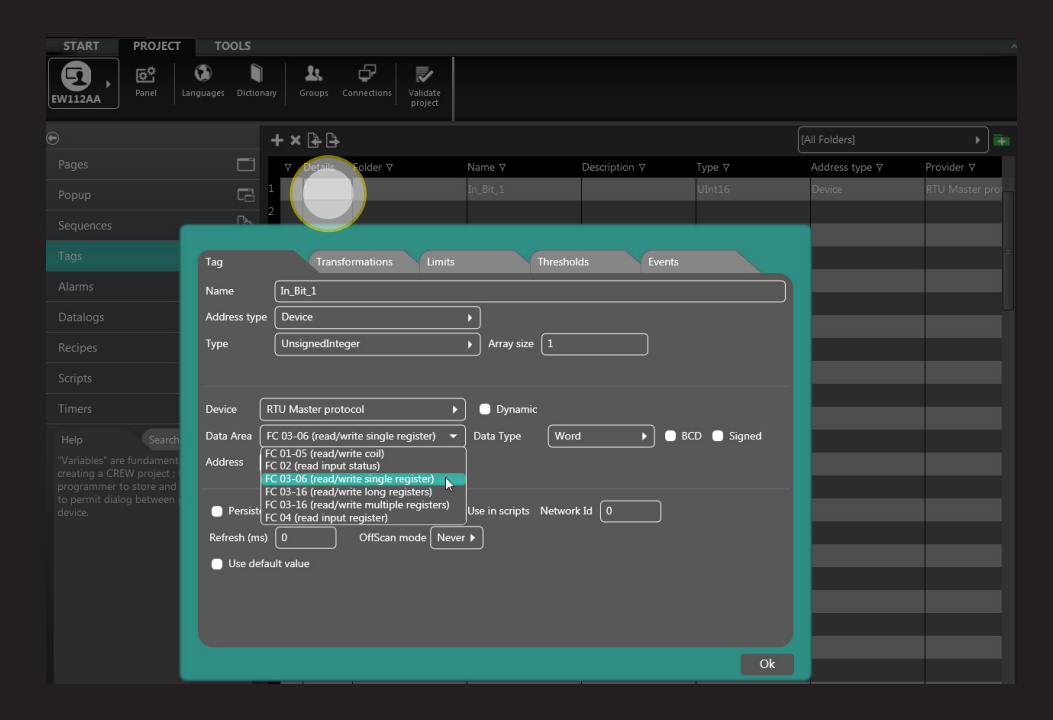

 Selezioniamo quindi il driver Modbus desiderato per ogni Tag

## 1.4. Creazione di uno "Switch Button"ed associazione ad una specifica Tag

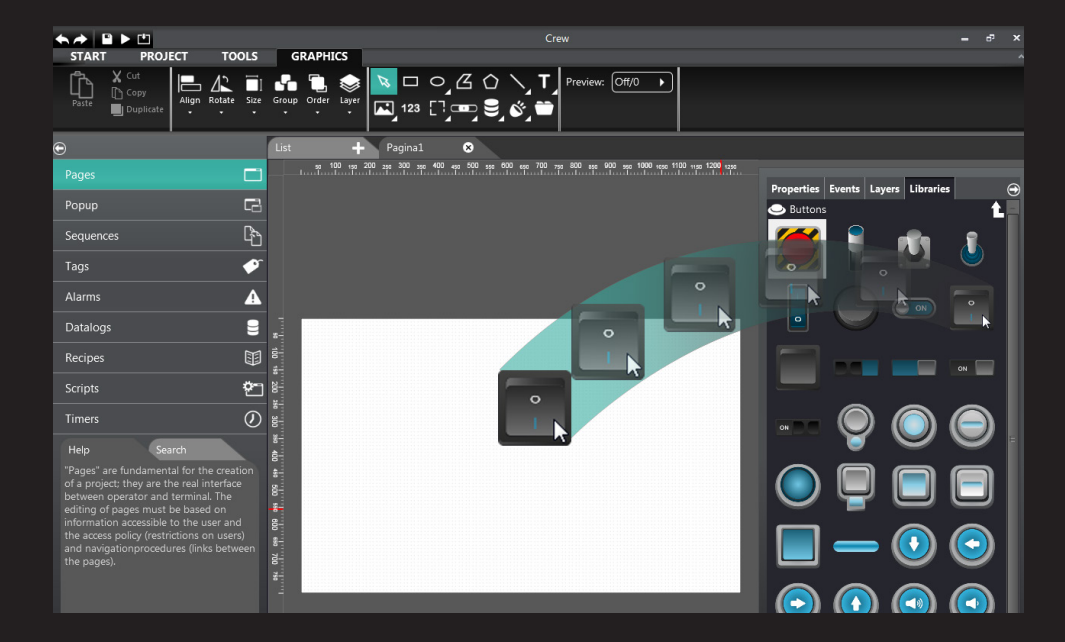

 Ogni oggetto presente in libreria può essere facilmente inserito (drag & drop) all'interno di una pagina di progetto

- START PRO Crew – d<sup>2</sup> × PROJECT TOOLS GRAPHICS N 🗆 Oʻʻ 🖸 🔨 T Preview: Off/0 🕠 **- 1** Û  $\Lambda^{2}$ 🖬 123 [] 🚥 🛢 🗳 😁 Pagina1 😣 90 100 190 200 296 300 350 400 499 500 556 600 650 700 796 800 655 900 550 1000 1650 1100 1150 1200 1250 Events Layers Libraries 730 ø 260 A 77 9 80 Rotation **\*** -In\_Bit\_2 In\_Bit\_3 Timers 0 | ValueOn ValueOff Opacity Off LibraryVe Default esaware 🕑 Blink Security
- 2. Dopo aver selezionato lo "Switch Button", cliccare su "Proprietà", quindi su "Tag". Selezionando il tasto apparirà la pagina sottostante.

# 1.4. Creazione di uno "Switch Button" ed associazione ad una specifica Tag

| Choos   | se tag                                  |               |        | ⊗  |
|---------|-----------------------------------------|---------------|--------|----|
| +       | • · · · · · · · · · · · · · · · · · · · | [All Folders] | ► Tags | •  |
|         | [Null]                                  |               |        |    |
|         | In_Bit_1                                |               |        |    |
|         | In_Bit_2                                |               |        |    |
|         | In_Bit_3                                |               |        |    |
|         | Out_Bit_1                               |               |        |    |
|         | Out_Bit_2                               |               |        |    |
|         | Out_Bit_3                               |               |        |    |
|         |                                         |               |        |    |
|         |                                         |               |        |    |
|         |                                         |               |        |    |
|         |                                         |               |        |    |
|         |                                         |               |        |    |
| Index n | node                                    | Normal        | •      |    |
|         |                                         |               |        |    |
|         |                                         |               |        |    |
|         |                                         |               |        | ok |
|         |                                         |               |        |    |

3. Scegliere dalla lista la variabile da associare e premere OK

## 1.5. Eventi degli oggetti

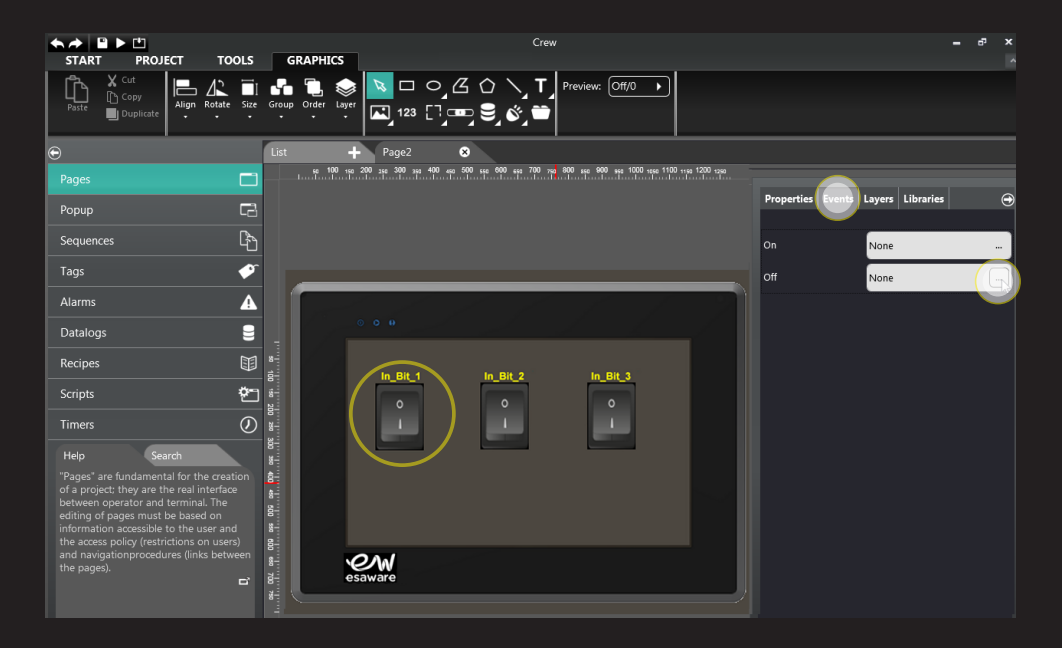

× + × + + Function Parameters ^) Page ClosePopupAll ClosePopupId ClosePopupName ClosePopupTop ShowPageId ShowPageLast ShowPageName ShowPageNext ShowPageNextFull ShowPageNextPopup ShowPagePrevious ShowPagePreviousFull ShowPagePreviousPopup ShowPopupsMap ShowRoadMap ShowSequenceRoll Project

- 1. A ciascun oggetto presente all'interno di una pagina possono essere associati sia "Script" che funzioni.
- 2. Di seguito riportiamo un paio di esempi di associazione funzioni "ShowPageNext" e "BitSet" ad uno Switch Button

## 1.5. Eventi degli oggetti

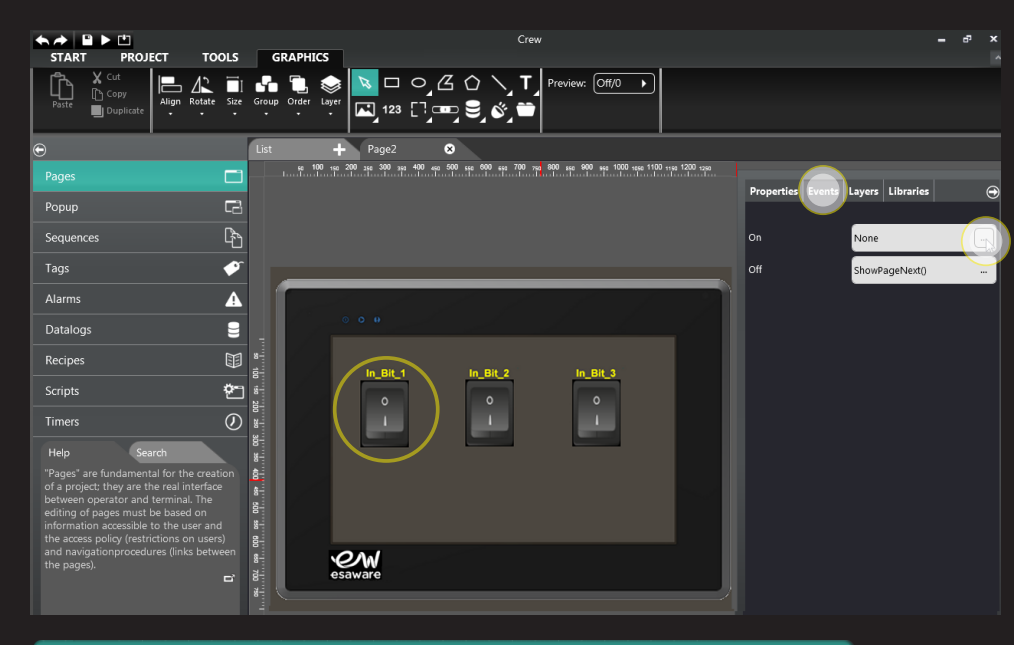

| Function             | Paramete | rs |  |
|----------------------|----------|----|--|
| ExitRuntime          | -        |    |  |
| SamplesPrintLocal    | -        |    |  |
| SamplesReset         |          |    |  |
| 🔿 Tags               |          |    |  |
| Add                  |          |    |  |
| And                  |          |    |  |
| BitReset             |          |    |  |
| BitSet               |          |    |  |
| BitToggle            |          |    |  |
| Divide               |          |    |  |
| FlushPersistent lags |          |    |  |
| Net                  |          |    |  |
|                      |          |    |  |
| Power                | E        |    |  |
| Set                  |          |    |  |
| Shift                |          |    |  |
| Subtract             |          |    |  |
| Xor                  |          |    |  |
|                      |          |    |  |

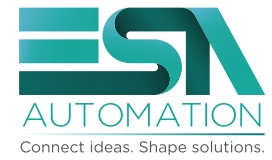

www.esa-automation.com info@esa-automation.com

#### ESA elettronica S.p.A.

via Padre Masciadri 4/a 22066 Mariano Comense (CO) -Italia Tel. +39 031 757400 Fax +39 031 751777

#### ESA energy S.r.l.

Via Fortunato Zeni 8 38068 Rovereto (TN) - Italia Tel. +39 0464 443272 Fax +39 0464 443273

#### ESA Elettronica GmbH

Carl-Zeiss-Strasse, 35 63322 Rödermark - Deutschland Tel. +49 6074 486 45 0 Fax +49 6074 486 45 66

#### ESA Europa S.L.U.

Passeig del Ferrocarril, 335 08860 Castelldefels (Barcelona) - España Tel. +34 936455014 Fax +34 936455013

#### ESA Software & Automation India Pvt. Ltd

B.R. House, 3RD Floor Hennur Main Road, Bangalore 560 043 - India Tel. +91 80 25435656 Fax +91 80 25435658

意萨电子科技(上海)有限公司 中国上海市宜山路889号齐来工业城4号楼6层D1 ESA Electronic Technology (Shanghai) Co. Ltd Unit D1, 6F, Bldg. 4#, No. 889 Yishan Road Shanghai 200233 - P.R.China Tel. +86 21 6090 7250

Fax +86 21 6090 7258

ESAElektronik Technology Ticaret Limited Şirketi

Şerifali Mah., Çetin Cad. Kıble Sk. No: 6 Of Plaza Kat: 5 D.: 7 Ümraniye/İstanbul - Türkiye Tel.: +90 216 466 70 33 Fax: +90 216 466 70 99

### ESA Technology, Inc.

320 Tesconi Circle, Suite J Santa Rosa CA 95401 - U.S.A. Tel. +1 707 5447300 Fax +1 707 5447360